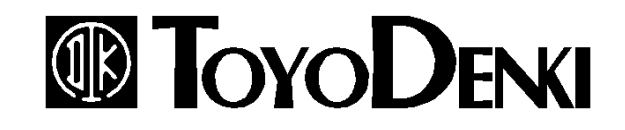

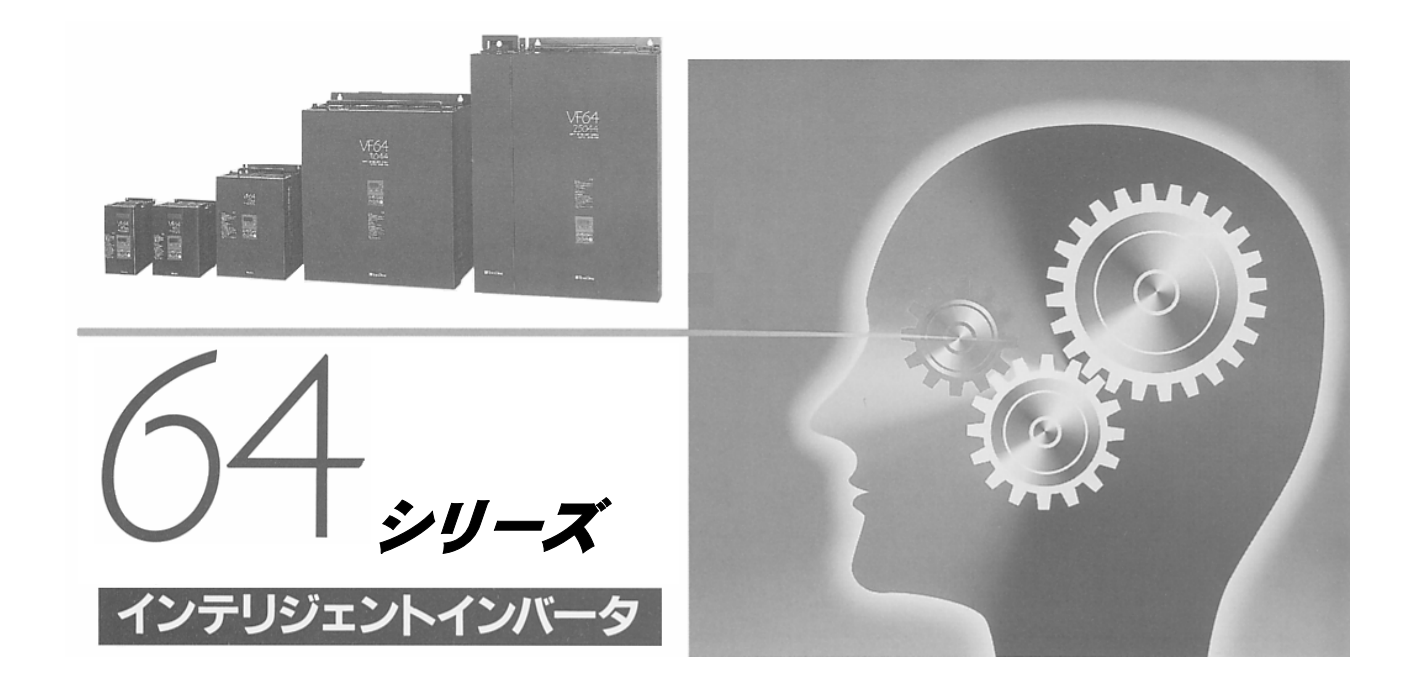

# PCツールマニュアル

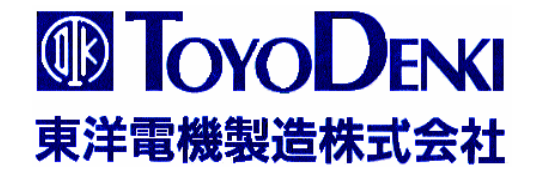

64シリーズ トレースバックモニター 取り扱い説明書

東洋電機製造株式会社

本書は、VF64シリーズ トレースバック ソフト V1.20以上について記す。

## 目次

| 1. | 概要              | 3 |
|----|-----------------|---|
| 2. | トレースバックの起動画面    | 3 |
| 3. | トレースバックのメインメニュー | 3 |
| 4. | トレースバックデータの読み込み | 4 |
| 5. | 数字グラフ画面         | 4 |
| 6. | ビットグラフ画面        | 6 |
| 7. | データ表            | 7 |
| 8. | 通信設定            | 8 |
| 9. | 英文/和文 切り替え      | 8 |

## 1. 概要

VF64で故障を起こしたときに、電流や電圧などのデータを自動的に記録する。これらのデータを 表示したり、保存したり、印刷したりするのはトレースバックの機能です。

## 2. トレースバックの起動画面

TraceBack.exe を起動すると 右図の画面が表示されます。

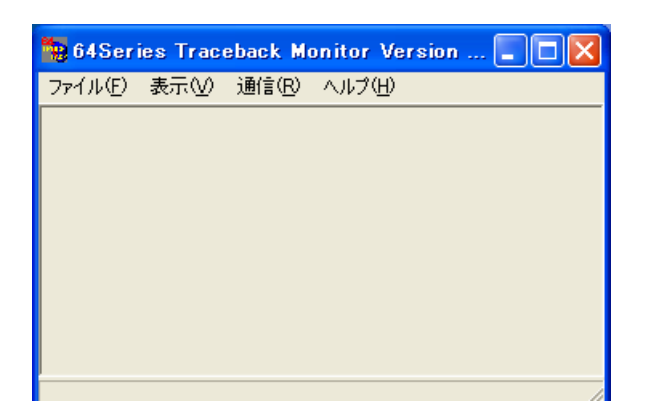

## 3. トレースバックのメインメニュー

| ツールバー | メニュー     | 機能                            |
|-------|----------|-------------------------------|
| ファイル  |          |                               |
|       | 開く       | 既存のデータを開きます。                  |
|       | 保存       | 現在編集中のデータを保存します。              |
|       | 終了       | VF64トレースバックソフトを終了します。         |
| 表示    |          |                               |
|       | 数字グラフ    | 数字グラフ画面を表示します。                |
|       | ビットグラフ   | ビットグラフを表示します。                 |
|       | データ表     | データ表を表示します。                   |
| 通信    |          |                               |
|       | 通信設定     | 通信画面を開きます。                    |
| ヘルプ   | <u>.</u> | ·                             |
|       | バージョン情報  |                               |
|       | フラグ説明    | ビットグラフのの4つのフラグの各ビットの説明を表示します。 |

4. トレースバックデータ読み込み

次のデータを読み込み、表示することができ ます。

- ユニットの記憶している、"NEW"または"OLD"の故障時データ
  - 「通信」 —「通信設定」により、"Communication Form"画面が 表示されます。
  - (2) "Port select"の、COMポート番号を選択します。
  - (3) "Data select"の、"New"また は"Old"を選択します。

"NEW"は、最も最近発生した保護動作のデータであり、

"Old"は、"New"よりひとつ前の保護動作のデータです。

- (4) 「データ読み取り」をクリックすると、VF64からパソコンにデータが取り込まれます。
- すでにファイル化されているデータ。
   (1)「ファイル」―「開く」により、ファイルを指定します。

取り込んだデータは、以下に示す3通りの表示が出来ます。

- 5. 数字グラフ画面
  - 1) 電圧、電流等の波形をグラフにして表示します。
  - 2) 4 項によりデータを取り込んだ後、「表示」―「数字グラフ」により、"Graph Form"が表示されます。

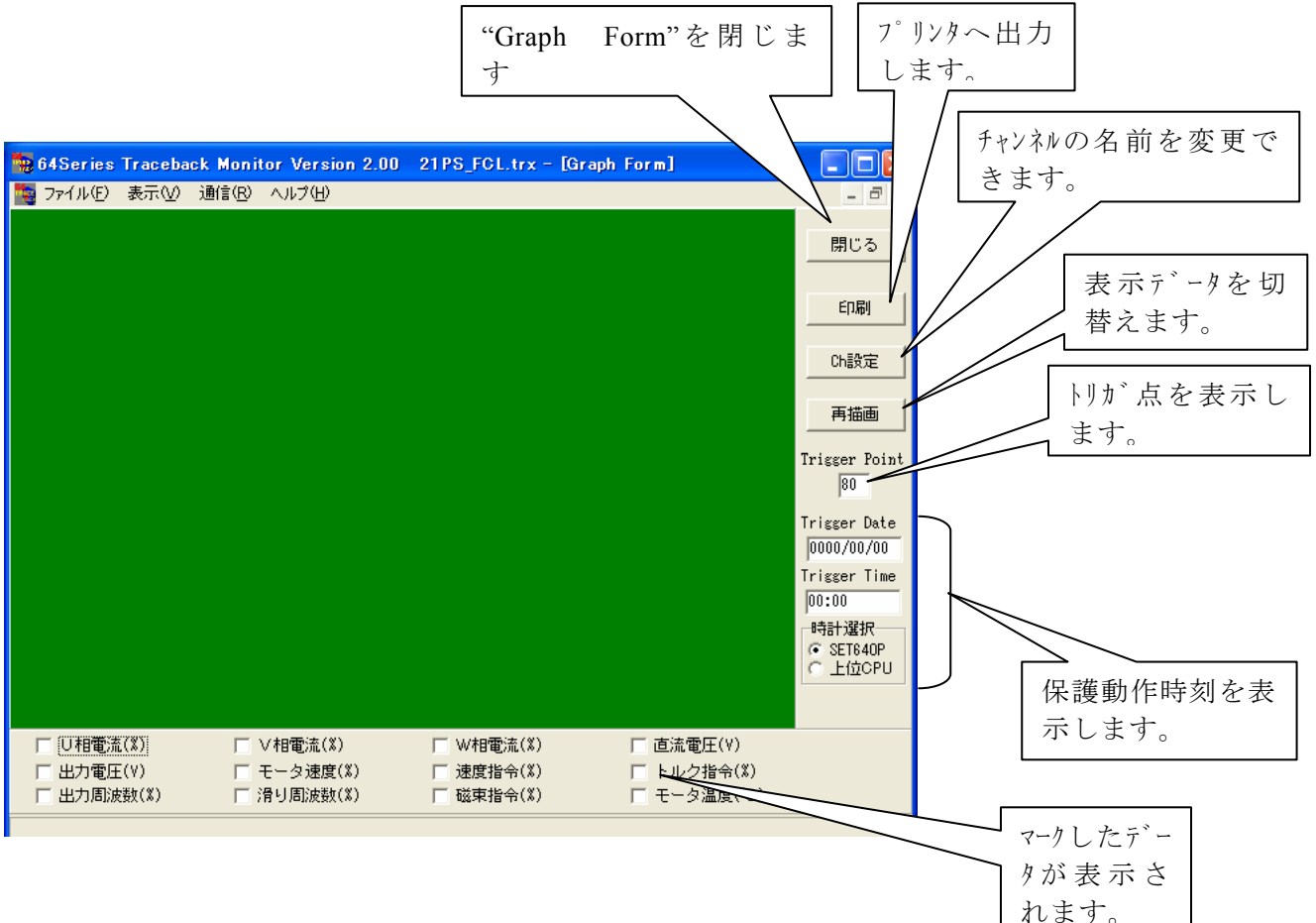

| 🧱 Communication                 | Form    |        |
|---------------------------------|---------|--------|
| Port select<br>© COM1<br>© COM2 |         | 閉じる    |
|                                 |         | データ読取り |
|                                 |         |        |
| Data select                     | Message | Clear  |
| C Old                           |         |        |

3) 表示データの選択

VF64は12chの数字データを記憶しています。 チェックボックスをマークすることによりにより最大5chのデータを同時に表示できます。

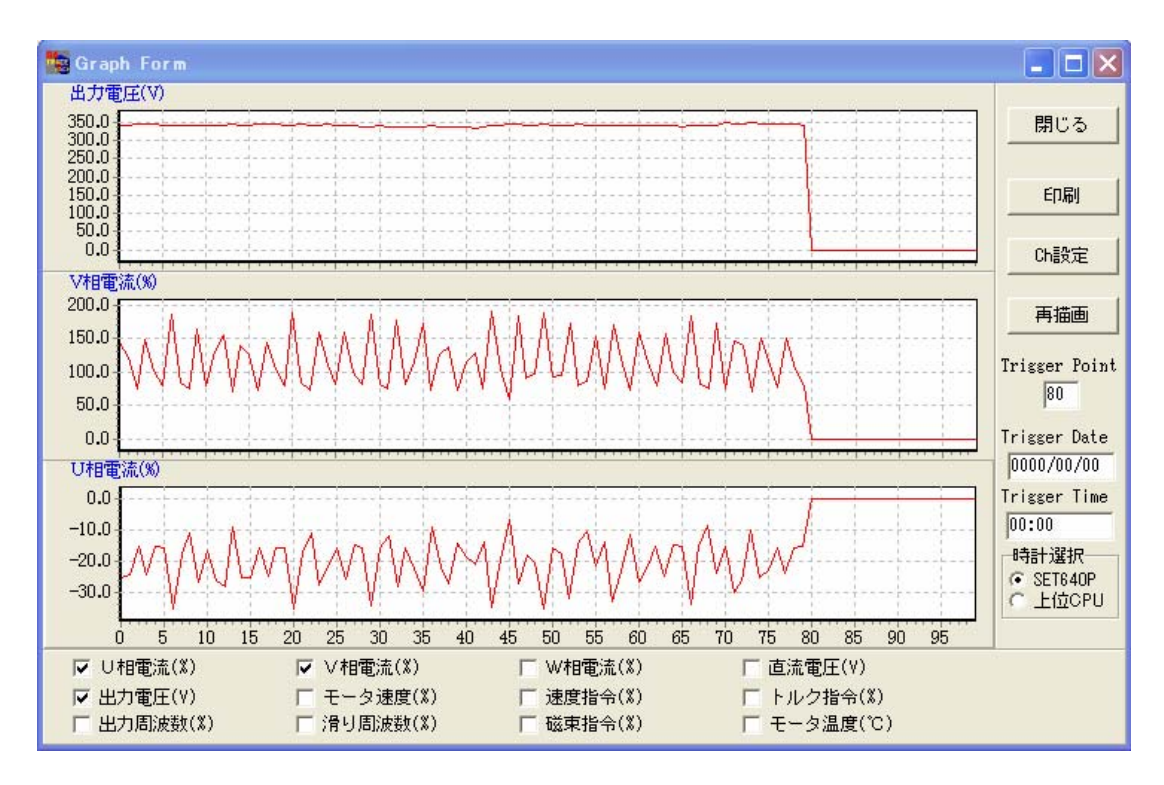

- (Ch設定) 次の画面を開き、 チャンネルの名前を変更できます。
  - a) 左側の"Ch 表示"はデフォルト の名前を表示しています。
  - b) 右側の欄に名前を入力し、○ ボタンをクリックする と、"Grph Form"に表示されて いる名前が変わります。。

注)本設定は表示上の名前が変わ るだけであり、表示されるデータ や、トレースバックするデータを 設定するものではありません。

| <br>□ U相電流∞ |            | ADDR1   |
|-------------|------------|---------|
| □ 速度指令∞     | □ トルク指令(%) | □ 出力周波数 |

| Ch/Default s | elect      |        | _ 🗆 🗵 |
|--------------|------------|--------|-------|
| Ch.No.       | Ch表示       |        |       |
| ch1          | ⓒ U相電流∞    | O ch1  | ОК    |
| ch2          | ⓒ ∨相電流∞    | C ch2  |       |
| ch3          | ○ W相電流∞    | ADDR1  |       |
| ch4          | ⑥ 直流電圧(∨)  | C ch4  |       |
| ch5          | ◎ 出力電圧(\)  | C ch5  |       |
| ch6          | ⑥ モータ速度∞   | C ch6  |       |
| ch7          | ⓒ 速度指令∞    | O ch7  |       |
| ch8          | ◎ トルク指令∞   | C ch8  |       |
| ch9          | ⓒ 出力周波数∞   | C ch9  |       |
| ch10         | ⓒ 滑り周波数∞   | C ch10 |       |
| ch11         | ⑥ 磁束指令∞    | C ch11 |       |
| ch12         | ⑥ モータ温度(℃) | C ch12 |       |

٩,

5) 「再描画」

複数のデータを取り込んだ後、最後に取り込んだデータを表示する時クリックします。 あるデータを取り込み、"Graph Form"を表示している状態から、新たにデータを、ファイル、ある いは VF64 から取り込んだ場合には、取り込んだだけでは"Graph Form"は変わりません。必ず「再 描画」をクリックしてください。

- "Triger Point" 画面の左端からトリガ点の長さ(プリトリガ期間)を表示します。 この期間は、コンソール SET64 で設定されます。
- 7) "Triger Date""Triger Time"「時計選択」 保護動作が発生した時刻を表示します。 この表示が有効になるためには、上位コンピュータから時刻のデータが送られていることが必要で す。その上で、"上位 CPU"を選択します。

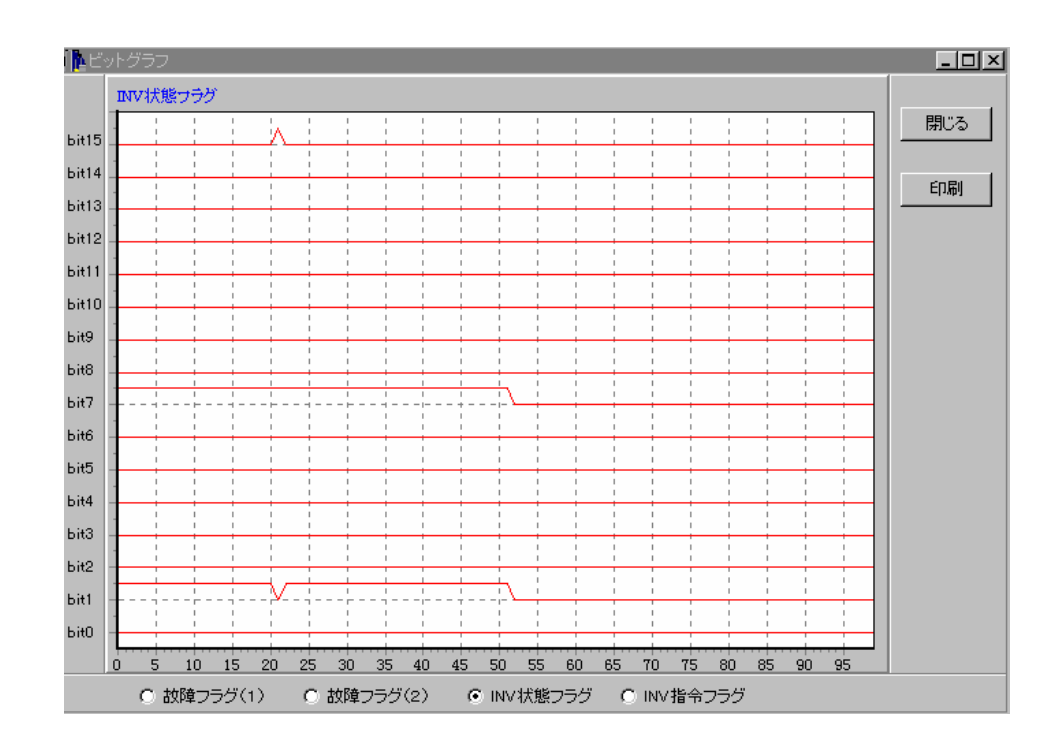

6. ビットグラフ画面

(1) チャンネルの選択

VF64は4chのビットデータを記憶しています。1chには16bitのデータがあります。 ラジオボタンの選択によりそれぞれのデータを表示できます。 各チャンネル信号の内容は、「ヘルプ」--「フラグ説明」により表示されます。

(2) ボタンの操作

| 「閉じる」 | 数字グラフ画面を閉じます。                   |
|-------|---------------------------------|
| 「印刷」  | 印刷ダイアログを開き、プリンタ設定を行い、画面を印刷します。。 |

## 7. データ表

|   | ch1    | ch2    | ch3     | ch4    | ch5    | ch6  |   |                                            |  |
|---|--------|--------|---------|--------|--------|------|---|--------------------------------------------|--|
|   | -25.06 | 145.00 | -119.64 | 681.20 | 341.20 | 0.00 |   | [                                          |  |
|   | -24.30 | 121.04 | -97.66  | 678.40 | 341.20 | 0.00 | - | 開しる                                        |  |
|   | -15.18 | 74.12  | -59.88  | 690.00 | 343.60 | 0.00 |   | 表示選択                                       |  |
|   | -24.30 | 147.72 | -120.86 | 676.40 | 343.60 | 0.00 |   | <ul> <li>● 正規化値</li> <li>○ ニボーク</li> </ul> |  |
|   | -15.42 | 101.54 | -87.28  | 680.20 | 343.60 | 0.00 |   | 0,5-3                                      |  |
|   | -15.66 | 80.54  | -65.56  | 690.00 | 339.90 | 0.00 |   |                                            |  |
|   | -35.18 | 187.22 | -150.74 | 673.40 | 339.90 | 0.00 |   |                                            |  |
|   | -17.64 | 83.76  | -65.80  | 685.20 | 342.40 | 0.00 |   |                                            |  |
|   | -10.98 | 74.86  | -63.82  | 689.00 | 339.90 | 0.00 |   |                                            |  |
|   | -26.78 | 165.00 | -137.16 | 676.40 | 339.90 | 0.00 |   |                                            |  |
|   | -16.66 | 80.06  | -64.32  | 686.20 | 342.40 | 0.00 |   |                                            |  |
|   | -26.04 | 129.94 | -103.82 | 683.20 | 339.40 | 0.00 |   |                                            |  |
|   | -28.26 | 156.60 | -131.24 | 675.40 | 339.40 | 0.00 | - |                                            |  |
| 1 | •      |        |         |        |        |      |   |                                            |  |

取り込んだ16ch×100点のデータを表で表示します。

"正規化値"を選択すると、データは、"V"、"%"等の単位で表示されます。

"元データ"を選択すると、データは、CPUが演算で使用している数値をそのまま表示します。

## 8. 通信設定

| 🐚 Communication                                                                                       | Form   |                        |
|----------------------------------------------------------------------------------------------------|--------|------------------------|
| Port select<br>C COM1<br>C COM2<br>C COM3<br>C COM4<br>C COM5<br>C COM6<br>C COM7<br>C COM8<br>C COM9 | Magaze | 閉じる<br>データ読取り<br>Clear |
| Data select<br>New<br>Old                                                                             |        |                        |

(1) ボートの設定

通信ボート COM1 から COM9 までを選択できます。ディフォルトは COM1 です。

(2) データの選択

VF64 は New と Old の 2 回分のデータを持っています。どちらのデータを読み取るかこ こで選択します。ディフォルトは New データです。

(3)メッセージ

通信中のメッセージや、通信エラーのメッセージをここで表示します。

(4) ボタンの機能

「閉じる」 数字グラフ画面を閉じます。
 「データ読取り」トレースバック1回分のデータを読み込みします。
 「Clear」 メッセージの内容をクリアします。

## 9. 英文/和文切り替え

一度でも、Trace\_v111. exe を実行すると Trace\_v111. exe があるフォルダと同じフォルダ内に、Trace. fil というファイルが作成されます。

この Trace. fil ファイルをメモ帳で開いて、書かれている数字を、

1とすると日本語表示になります。

2とすると英語表示になります。(1以外の場合は英語になります)

一以上一

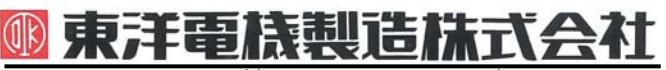

#### https://www.toyodenki.co.jp/

本 社 東京都中央区八重洲一丁目 4-16(東京建物八重洲ビル) 〒103-0028 産業事業部 TEL.03(5202)8132~6 FAX.03(5202)8150

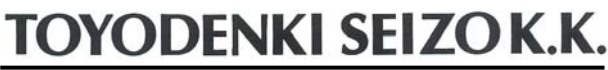

https://www.toyodenki.co.jp/en/

 Tokyo
 Japan
 ZIP CODE 103-0028

 TEL:
 +81-3-5202-8132
 -6

 FAX:
 +81-3-5202-8150

11111. 0100000000000000

#### 東洋産業株式会社

 https://www.toyosangyou.co.jp/

 本
 社
 東京都大田区大森本町一丁目 6-1 (大森パークビル)
 〒143-0011

 TEL.03(5767)5781
 FAX.03(5767)6521
 FAX.03(5767)6521

本資料記載内容は予告なく変更することがあります。ご了承ください。

QG17019[D]\_20181201